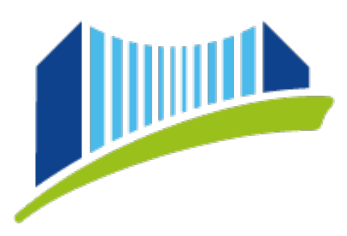

PRIVATE PÄDAGOGISCHE HOCHSCHULE DER DIÖZESE LINZ INSTITUT FORTBILDUNG

## Anmeldung zu Fortbildungsveranstaltungen in PH-Online

Öffnen Sie im Browser die Seite <u>https://www.ph-online.ac.at/ph-linz/webnav.ini</u> und loggen Sie sich mit Ihren persönlichen Daten in PH-Online ein.

Sie gelangen sodann auf die **Startseite**, auf die Sie durch Klicken auf das **Haus-Symbol** immer wieder zurückkehren können.

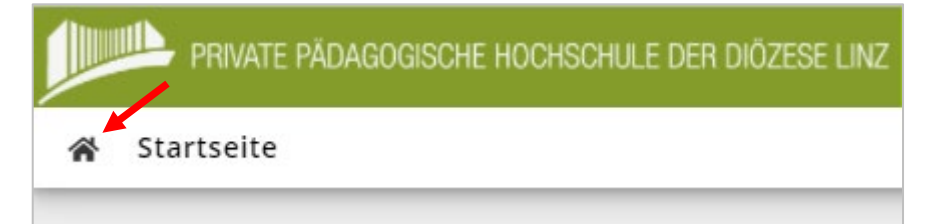

Wählen Sie zunächst das **Benutzerprofil "Studierende der Fortbildung"**, indem Sie auf den kleinen Pfeil rechts oben neben Ihrem Namen klicken:

| 16:00 - , 18:00 🛛 Trudi Testimonial 🗡 |
|---------------------------------------|
| ACCOUNT                               |
| Visitenkarte                          |
| Persönliche Einstellungen             |
| PROFIL WÄHLEN                         |
| O Studierende                         |
| O Studierende der Fortbildung         |
| O Basis-Anwender                      |
| Abmelden                              |

Private Pädagogische Hochschule der Diözese Linz Private University of Education, <u>Diocese of Linz</u> Salesianumweg 3 | 4020 Linz | Austria ☎ +43 732 77 26 66/1180
 ☑ fortbildung@ph-linz.at
 ở www.ph-linz.at

BIC RZOOAT2L | IBAN AT05 3400 0000 0120 8701 UID ATU59278089 Klicken Sie in der Übersicht der Applikationen auf "Fortbildung – Suche / Anmeldung":

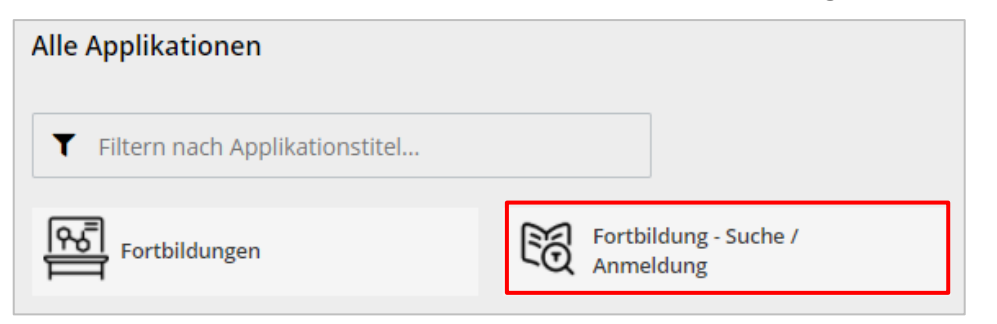

Es erscheint ein Fenster, in dem Sie den gewünschten **Suchbegriff** (Titel, Kursnummer, Referent:in...) eingeben können.

Stellen Sie sicher, dass das richtige Studienjahr ausgewählt ist und klicken Sie dann auf "Suchen".

|              | einfache Such                                    | e   erweiterte Suche |  |  |
|--------------|--------------------------------------------------|----------------------|--|--|
| Suchbegriff  |                                                  | Suchen               |  |  |
| Suchbereich  | LV-Nr Z Titel Lehrinhalt / Lehrziel              | 8                    |  |  |
| LV-Typ       | Fortbildung ~                                    |                      |  |  |
| Studienjahr  | 2024/25 🗸 😢                                      |                      |  |  |
| Semester     | $\odot$ alle $\bigcirc$ Winter $\bigcirc$ Sommer |                      |  |  |
| LV-Kategorie |                                                  |                      |  |  |

Unterhalb der Suchmaske werden nun alle Fortbildungen angezeigt, die Ihren Suchkriterien entsprechen. Das Symbol in der Spalte "Anmeldung zur LV" zeigt an, ob eine **Anmeldung aktuell möglich ist (grün)** oder nicht (rot).

| LV-Nr       | Zeit Titel                                                                  | Dauer Ar | t Anm | . SPO Vortragende                         |
|-------------|-----------------------------------------------------------------------------|----------|-------|-------------------------------------------|
|             | Ort                                                                         | (UE)     |       | P/W/S                                     |
| 1FBZ22SX006 | 225Studientag Positive Psychologie und Schule - Aufblühen durch Begegnung 🏠 | 8 UE FE  | 3     | Oberreiter E [L], Sauberer G,<br>Streit P |
| 2FEP22SK047 | 225Von Riesen und Zwergen [Begabungsförderung in der Praxis] 슈              | 4 UE FE  | 8 🛞   | Binder P [L], Schiffler N                 |

Durch Klicken auf das grüne Symbol gelangen Sie zur Anmeldung:

| 🔏 LV-Anmeldung - Studium und Knoten der SPO-Version wählen |  |  |  |  |  |
|------------------------------------------------------------|--|--|--|--|--|
| Abbrechen/Schließen                                        |  |  |  |  |  |
| Studium PF 701 999 Lehrgang Fortbildung 🗸                  |  |  |  |  |  |
| Kontexte der SPO-Version                                   |  |  |  |  |  |
| Bezeichnung empf. Sem. ECTS Cr.                            |  |  |  |  |  |
| nicht erforderlich                                         |  |  |  |  |  |
| Weiter                                                     |  |  |  |  |  |

Private Pädagogische Hochschule der Diözese Linz Private University of Education, <u>Diocese of Linz</u> <u>Salesianumweg</u> 3 | 4020 Linz | Austria ☎ +43 732 77 26 66/1180
 ☑ fortbildung@ph-linz.at
 ⑦ www.ph-linz.at

Wählen Sie hier das Studium "Lehrgang Fortbildung" aus und klicken Sie dann auf "Weiter".

BIC RZOOAT2L | IBAN AT05 3400 0000 0120 8701 UID ATU59278089 Werden mehrere Gruppen angeboten, wählen Sie bitte die für Sie zutreffende aus und Klicken Sie auf

## "Anmelden".

Hinweis: Bei mehrtägigen Veranstaltungen mit Übernachtungsmöglichkeit ist der Anmeldebutton erst anwählbar, wenn der **Quartierwunsch** eingetragen wurde.

| Gruppe                                                                              | Studium          |                                                  |                                                                                                    |                                  |                        |                 |                             |               |             |
|-------------------------------------------------------------------------------------|------------------|--------------------------------------------------|----------------------------------------------------------------------------------------------------|----------------------------------|------------------------|-----------------|-----------------------------|---------------|-------------|
|                                                                                     | An-/Ab-/Ummelder | n Grp Pr. k<br>Vor. Vor. f                       | keine WL bei<br>freien FP                                                                                                    | nur für<br>Studien               | Reihungs-<br>verfahren | FP<br>bei<br>LV | Teilneł<br>Max.TN<br>(Grp.) | nmen<br>/ ist | de<br>: / \ |
|                                                                                     |                  | Quartierw                                        | unsch                                                                                                    |                                  |                        |                 |                             |               |             |
|                                                                                     |                  | Anmerkun                                         | ng                                                                                                    |                                  |                        |                 |                             |               |             |
| AHS/APS                                                                             | Info             |                                                  |                                                                                                    | 701,<br>999(H)                   | DAV_MAX                |                 | 22                          | /9            | /           |
|                                                                                     |                  | Quartierir                                       | nformation:                                                                                                    | Quartier                         | wunsch mu              | iss gei         | wählt wer                   | den           |             |
| BMHS/BS                                                                             | Info             |                                                  |                                                                                                    | 701,<br>999(H)                   | DAV_MAX                |                 | 5                           | / 1           | /           |
|                                                                                     |                  | Quartierir                                       | nformation:                                                                                                    | Quartier                         | wunsch mu              | iss gei         | wählt wer                   | den           |             |
| Induktion (Anmeldung nur für Junglehrer/-<br>innen in der Induktionsphase möglich!) | Info             |                                                  |                                                                                                    | 701,<br>999(H)                   | DAV_MAX                |                 | 3                           | / 0           | /           |
|                                                                                     |                  | Quartierir                                       | nformation:                                                                                                    | Quartier                         | wunsch mu              | iss gei         | wählt wer                   | den           |             |
| 2. Anmeldephase                                                                     | Anmelden         |                                                  |                                                                                                    | 701,<br>999(H)                   | DAV_MAX                |                 | 50*                         | / 0           | /           |
|                                                                                     |                  | Einzelzim<br>Quartierin<br>Bitte mit<br>Anmeldur | nmer  nformation: "s-DAV" and and a straight of the straight of the | Quartier<br>melden!<br>ur auf Wa | wunsch mu<br>arteliste | iss gei         | wählt wer                   | den           |             |

Nun ist die Anmeldeart zu wählen. Klicken Sie dann auf "**Anmelden**" und im folgenden Fenster nach Kontrolle Ihrer Eingaben auf "**OK**" und Bestätigungsfenster nochmals "**OK**".

| Wollen Sie sich wirklich ANmelden?                                                                                                    |                                                                       |                                                               |      |               |  |
|----------------------------------------------------------------------------------------------------|-----------------------------------------------------------------------|---------------------------------------------------------------|------|---------------|--|
| Gruppe: 2. Anmeldephase<br>Lehrveranstaltung: FFD21WL048 Der neue GW-Lehrplan für Mittelschulen und AHS-Unterstufe [Austausch mit den Lehrplanautoren/-autorinnen] (auch Induktion) (10UE<br>FB, WS 2021/22)<br>Studium: PF 701 999 Lehrgang Fortbildung<br>Studienplankontext: nicht erforderlich<br>Einzelzimmer |                                                                       |                                                               |      |               |  |
|                                                                                                    |                                                                       |                                                               | ок   | Abbrechen     |  |
|                                                                                                    |                                                                       |                                                               |      |               |  |
| www.ph-online.ac.at enthält                                                                                                    |                                                                       |                                                               |      |               |  |
| l wurde ANgemeldet für:                                                                                                    |                                                                       |                                                               |      |               |  |
| WARTELISTE                                                                                                    |                                                                       |                                                               |      |               |  |
| Gruppe: 2. Anmeldephase<br>Lehrveranstaltung: FFD21WL048 Der neue GW-Lehrplan für<br>Mittelschulen und AHS-Unterstufe (Austausch mit den<br>Lehrplanautoren/-autorinnen) (auch Induktion) (10UE FB, WS 2021/22)<br>Studium: PF 701 999 Lehrgang Fortbildung<br>Studienplankontext: nicht erforderlich              |                                                                       |                                                               |      |               |  |
| ОК                                                                                                    | ]                                                                     |                                                               |      |               |  |
| Private Pädagogische Hochschule der Diözese Linz<br>Private University of Education, <u>Diocese of Linz</u><br>Salesianumweg 3   4020 Linz   Austria                                                                                                    | t +43 732 77 26 66/1180<br>⊴ fortbildung@ph-linz.at<br>www.ph-linz.at | BIC RZOCAT2L   IBAN AT05 3400 0000<br>8701<br>UID ATU59278089 | 0120 | Seite 3 von 4 |  |

Je nach Anmeldeart bedarf es nun eventuell noch einer Freigabe durch Ihre Dienststellenleitung.

Und so gelangen Sie einer Übersicht Ihrer aktuellen Fortbildungen:

| ehren Sie über das Symbol 希 auf die Startseite z                                                                                                    | urück und wählen Sie die Applikation                                                                                                    |
|----------------------------------------------------------------------------------------------------|----------------------------------------------------------------------------------------------------|
| Meine Anmeldungen".                                                                                                    |                                                                                                    |
| ☆ Meine Lehrveranstaltungen O                                                                                                    | à                                                                                                    |
| Semester 2021 W                                                                                                    | Wählen Sie das gewünschte Semester aus.                                                                                                    |
| Filtern nach LV-Nr. oder LV-Titel Filtern > Titel (aufsteigend) >                                                                                                    | Filtern Sie bei Bedarf nach Titel oder Nummer                                                                                                    |
| FORTBILDUNG   ♥ genehmigt         FGG21WP052 ARGE Tagung Lehrer/-innen-Gesundheit [Resilienz und Selbstführung] -         AH5/APS ★         FB   8 UE   SDAV   401670 401670 Private Pädagogische Hochschule der Diözese Linz:         Lehrer*in (Hochschule)   PH         Studium: PF 701 999 Lehrgang Fortbildung         Abmeldung bis 27.09.2021                                                                                                    | Sehen Sie sich Details zur Veranstaltung<br>durch einen Klick auf den Titel an.                                                                                     |
| Fixplatz zugewiesen     LV-Anmeldung anzeigen                                                                                                    | TEntnehmen Sie hier Ihren Anmeldestatus.                                                                                                    |
| Keine Prüfungstermine vorhanden         FORTBILDUNG   • offen         FFD21WL048 Der neue GW-Lehrplan für Mittelschulen und AHS-Unterstufe [Austausch mit den Lehrplanautoren/-autorinnen] (auch Induktion) - 2. Anmeldephase 🏠         FB   10 UE   eDAV   401670 401670 Private Pädagogische Hochschule der Diözese Linz;         Lehrer*in (Hochschule)   PH         Studium: PF 701 999 Lehrgang Fortbildung         Abmeldung bis 14.11.2021         Quartierwunsch *         Einzelzimmer | Innerhalb des Anmeldezeitraums können Sie<br>sich über diesen Button selbst wieder<br>abmelden.                                                                     |
| aktueller Status:       Gruppe       Status       Studium       Studienplankontext Anmerkungen       Aktion         2.       WARTELISTE03.11.2021       PF 701 999       nicht erforderlich ( Profil: eDAV   Dienststelle:<br>Anmeldephase       Abmelden         5.23       Lehrgang<br>Fortbildung       Genehmigungsstatus: ?)       Quartierwunsch:<br>Einzelzimmer                                                                                                    | <ul> <li>Hinweis: Sollte eine Abmeldung nach Ablauf<br/>der Anmeldefrist erforderlich sein, kontaktierer<br/>Sie uns bitte unter fortbildung@ph-linz.at.</li> </ul> |

Private Pädagogische Hochschule der Diözese Linz Private University of Education, <u>Diocese of</u> Linz <u>Salesianumweg</u> 3 | 4020 Linz | Austria ☎ +43 732 77 26 66/1180
 ☑ fortbildung@ph-linz.at
 ⑦ www.ph-linz.at

BIC RZOOAT2L | IBAN AT05 3400 0000 0120 8701 UID ATU59278089